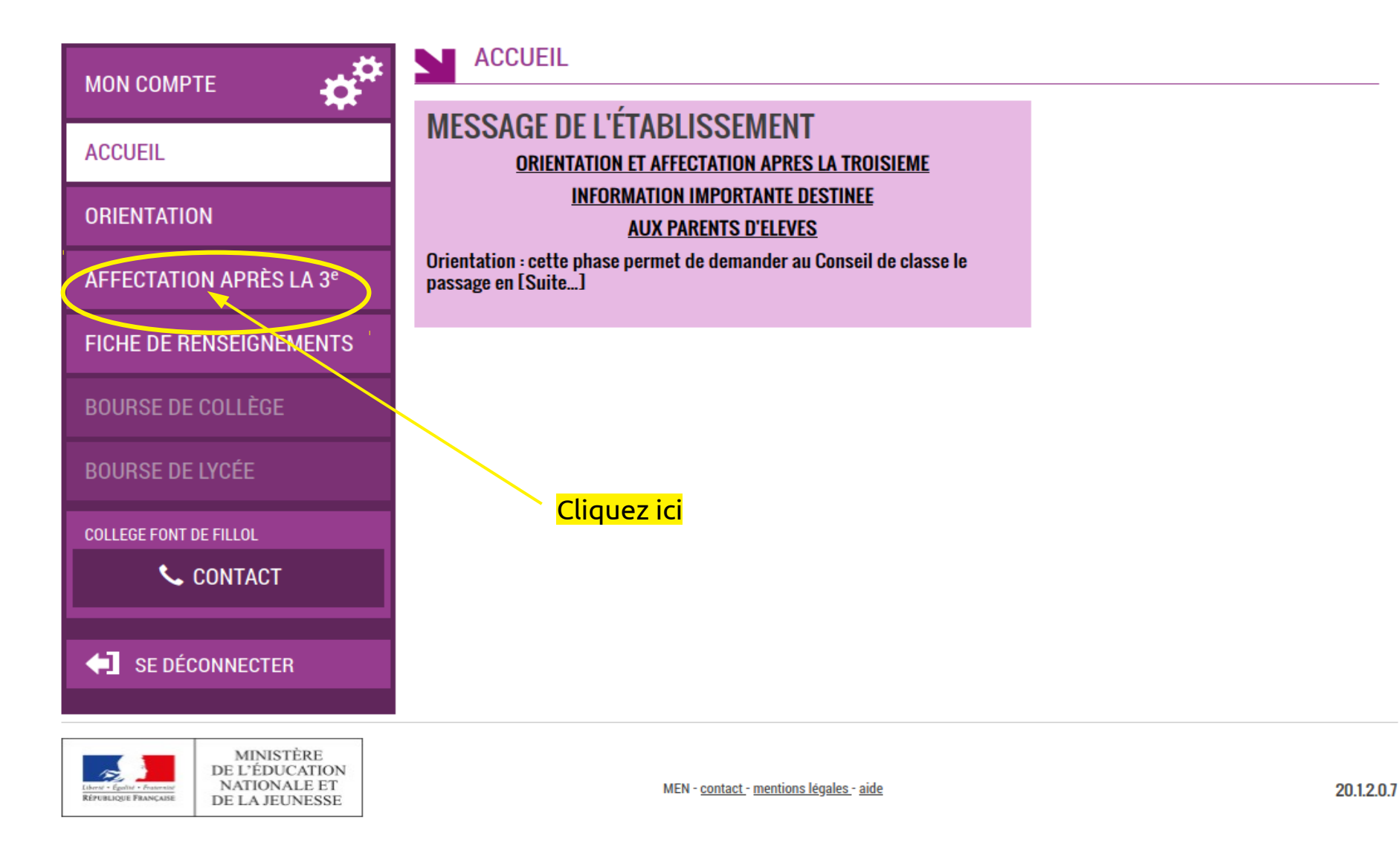

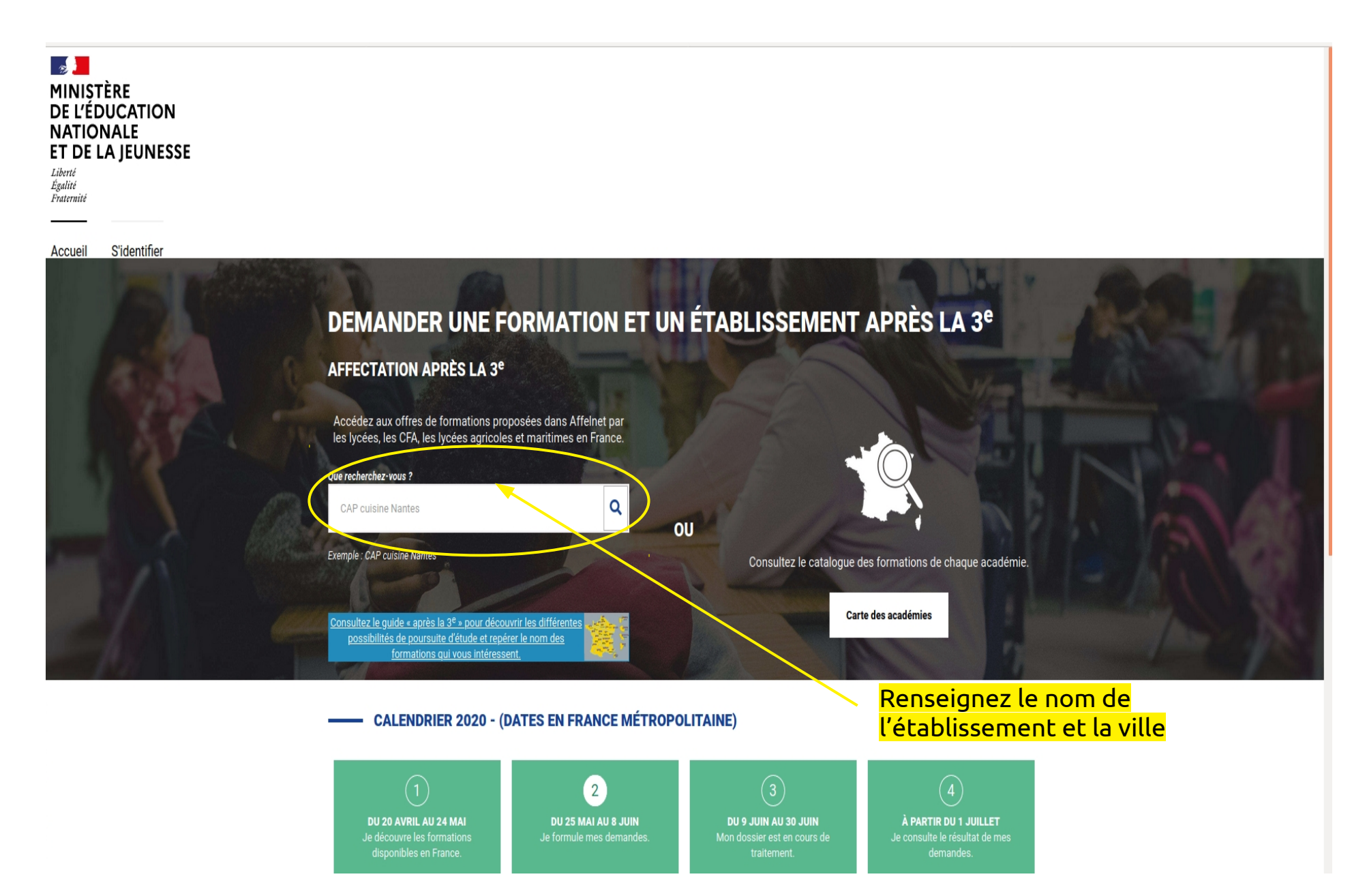

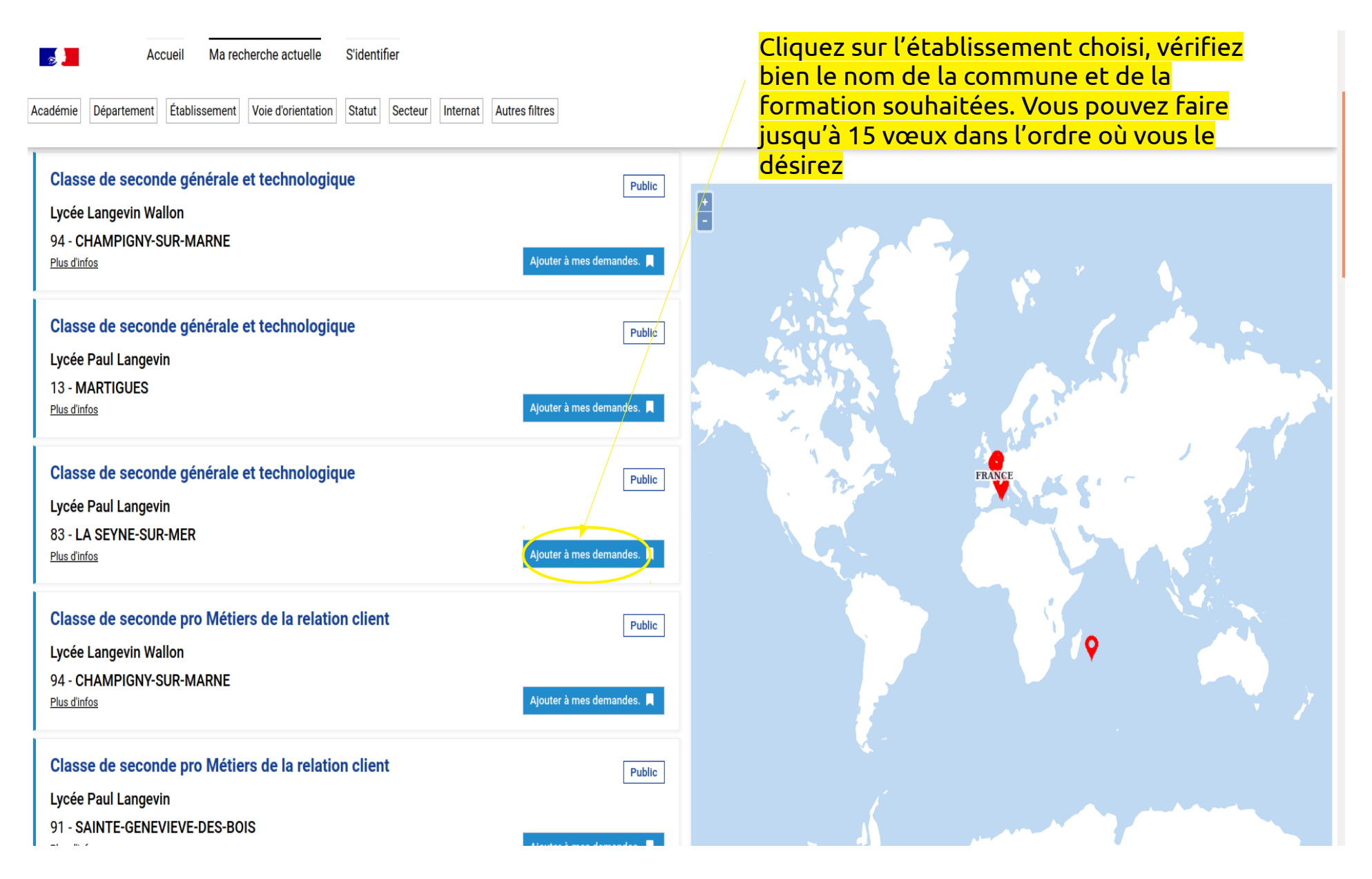

| Accueil Ma recherche actuelle Voir/Enregistrer mes demandes (1)<br>Académie Département Établissement Voie d'orientation Statut Secteur Internat Autres f | S'identifier                        | Une fois tous vos vœux sélectionnés,<br>validez en cliquant ici. |
|----------------------------------------------------------------------------------------------------|-------------------------------------|------------------------------------------------------------------|
| Classe de seconde générale et technologique<br>Lycée Paul Langevin<br>92 - SURESNES<br>Plus d'infos                                                       | Public +<br>-                       |                                                                  |
| Classe de seconde générale et technologique<br>Lycée Langevin Wallon<br>94 - CHAMPIGNY-SUR-MARNE<br><u>Plus d'infos</u>                                   | Public<br>Ajouter à mes demandes.   | Lycée Paul Langevin                                              |
| Classe de seconde générale et technologique<br>Lycée Paul Langevin<br>13 - MARTIGUES<br>Plus d'infos                                                      | Public<br>Ajouter à mes demandes. 📕 | FRANCE                                                           |
| Classe de seconde générale et technologique<br>Lycée Paul Langevin<br>83 - LA SEYNE-SUR-MER<br>Plus d'infos                                               | Public<br>Retirer de mes demandes.  |                                                                  |
| Classe de seconde pro Métiers de la relation client<br>Lycée Langevin Wallon<br>94 - CHAMPIGNY-SUR-MARNE                                                  | Public                              |                                                                  |

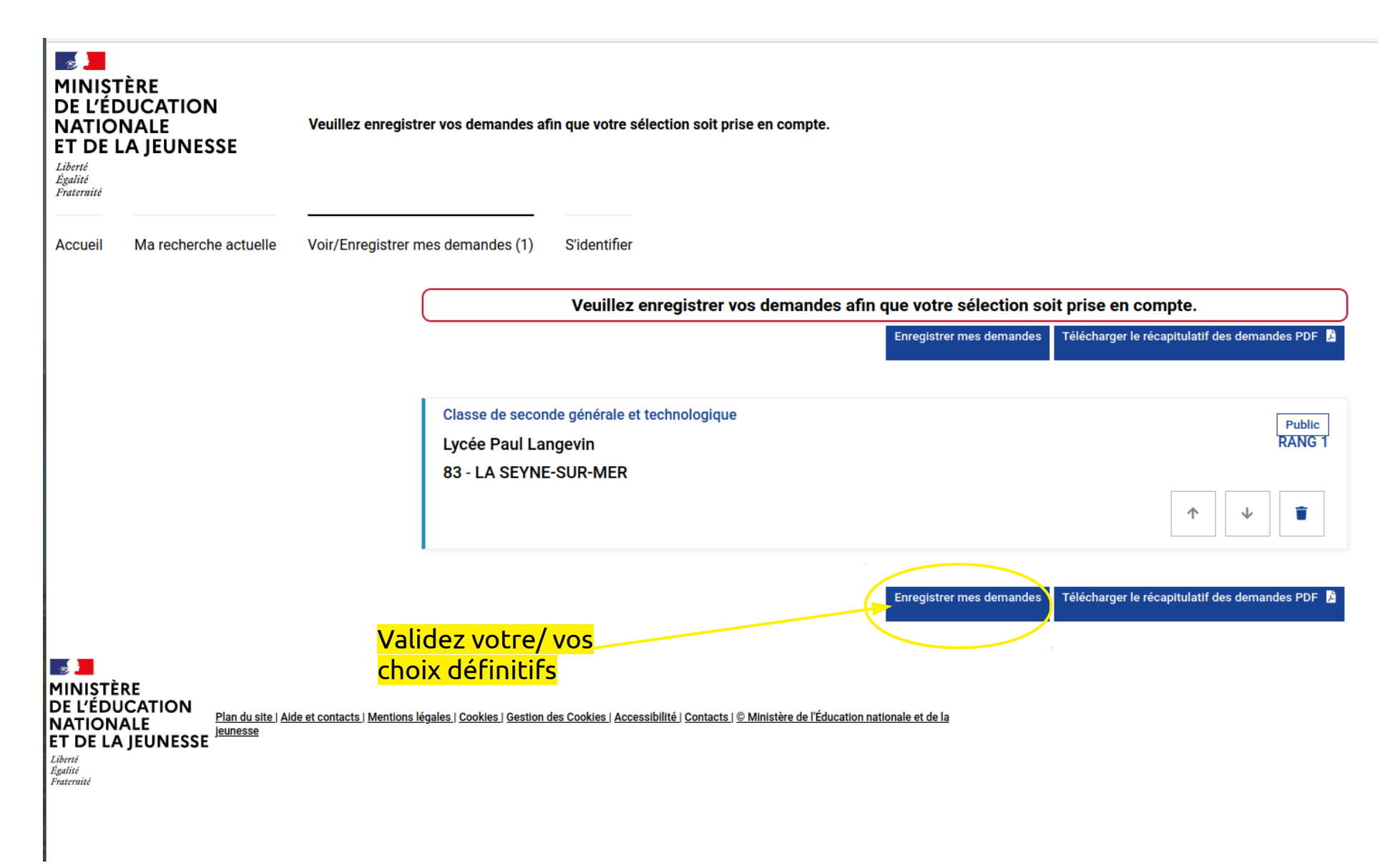

# Choix du fournisseur d'identité

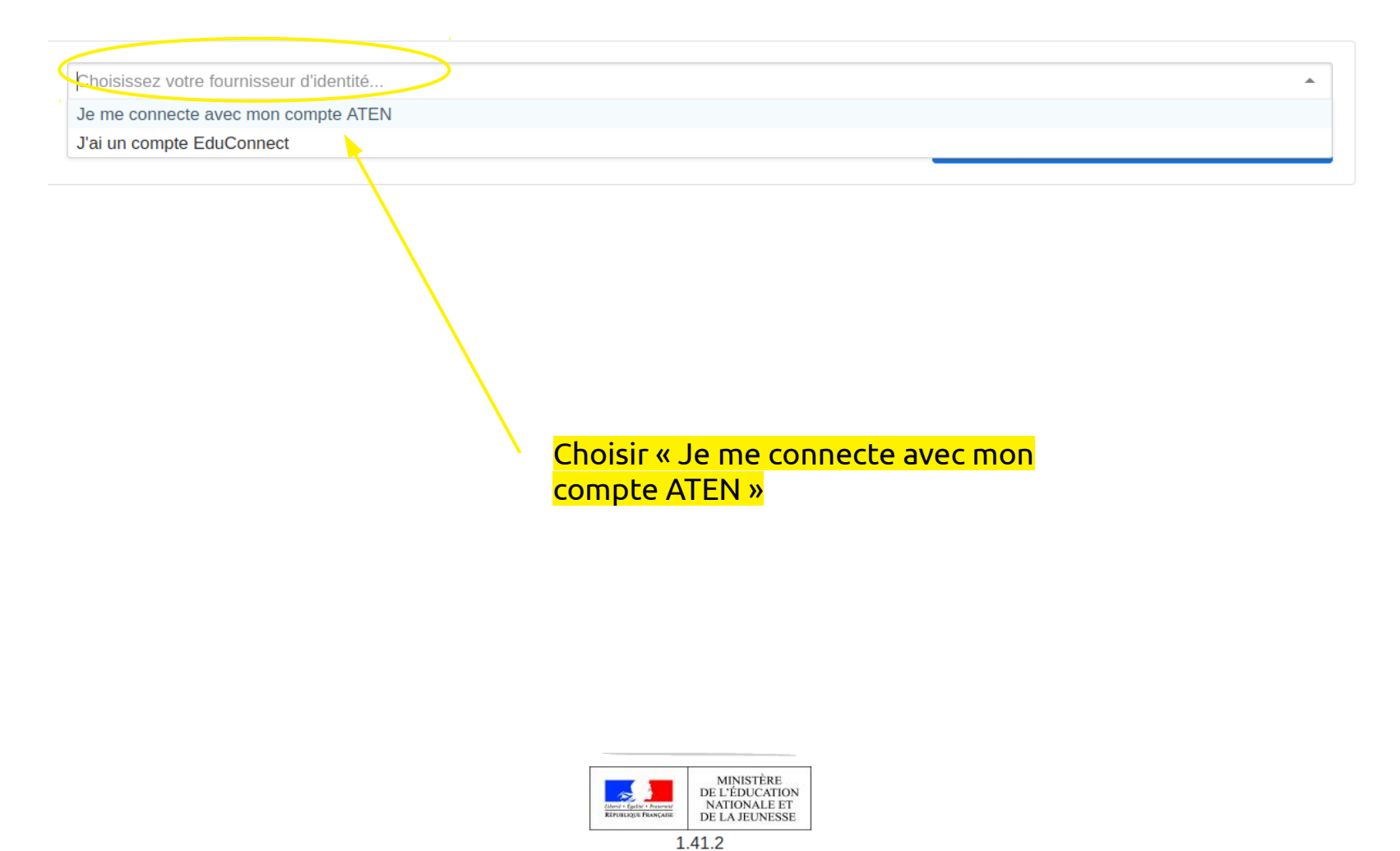

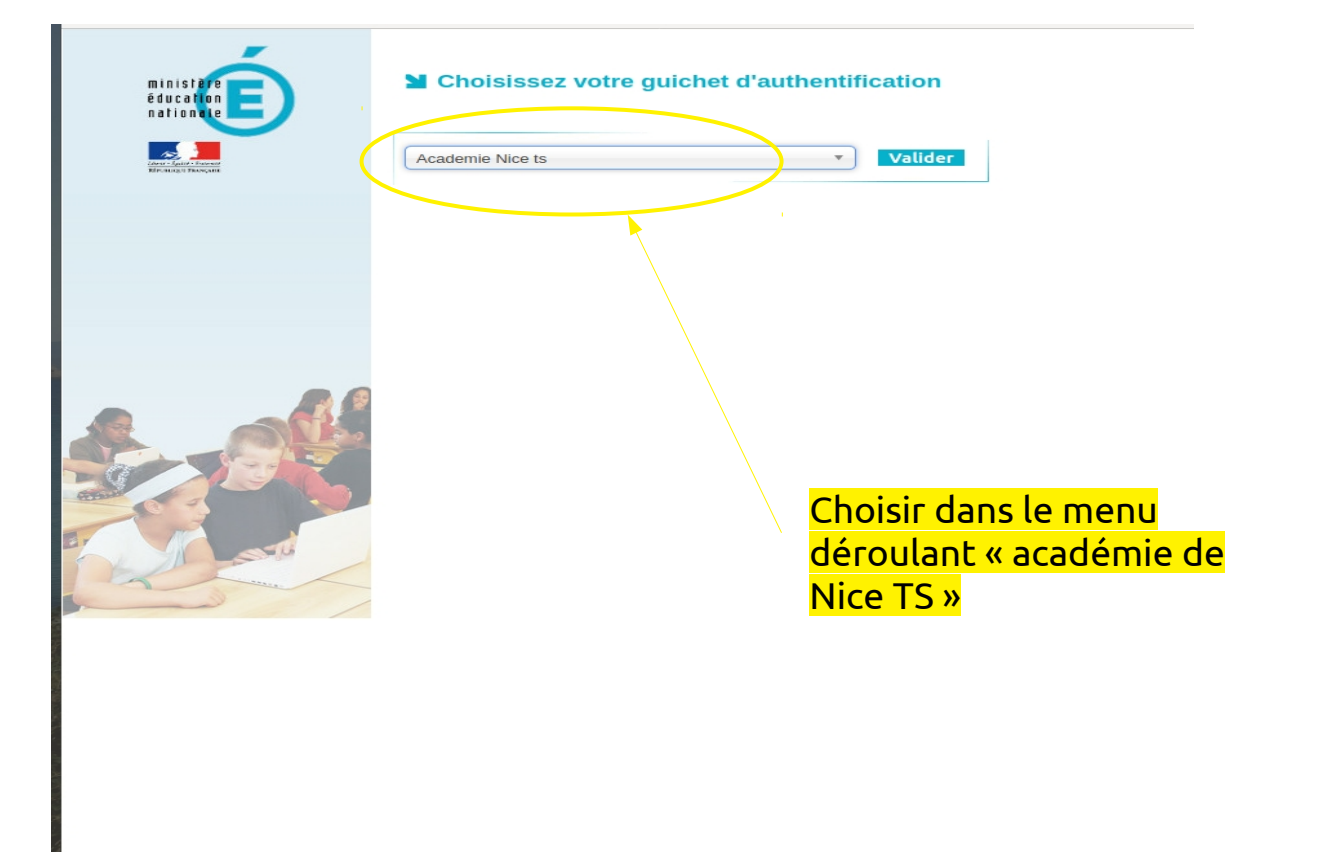

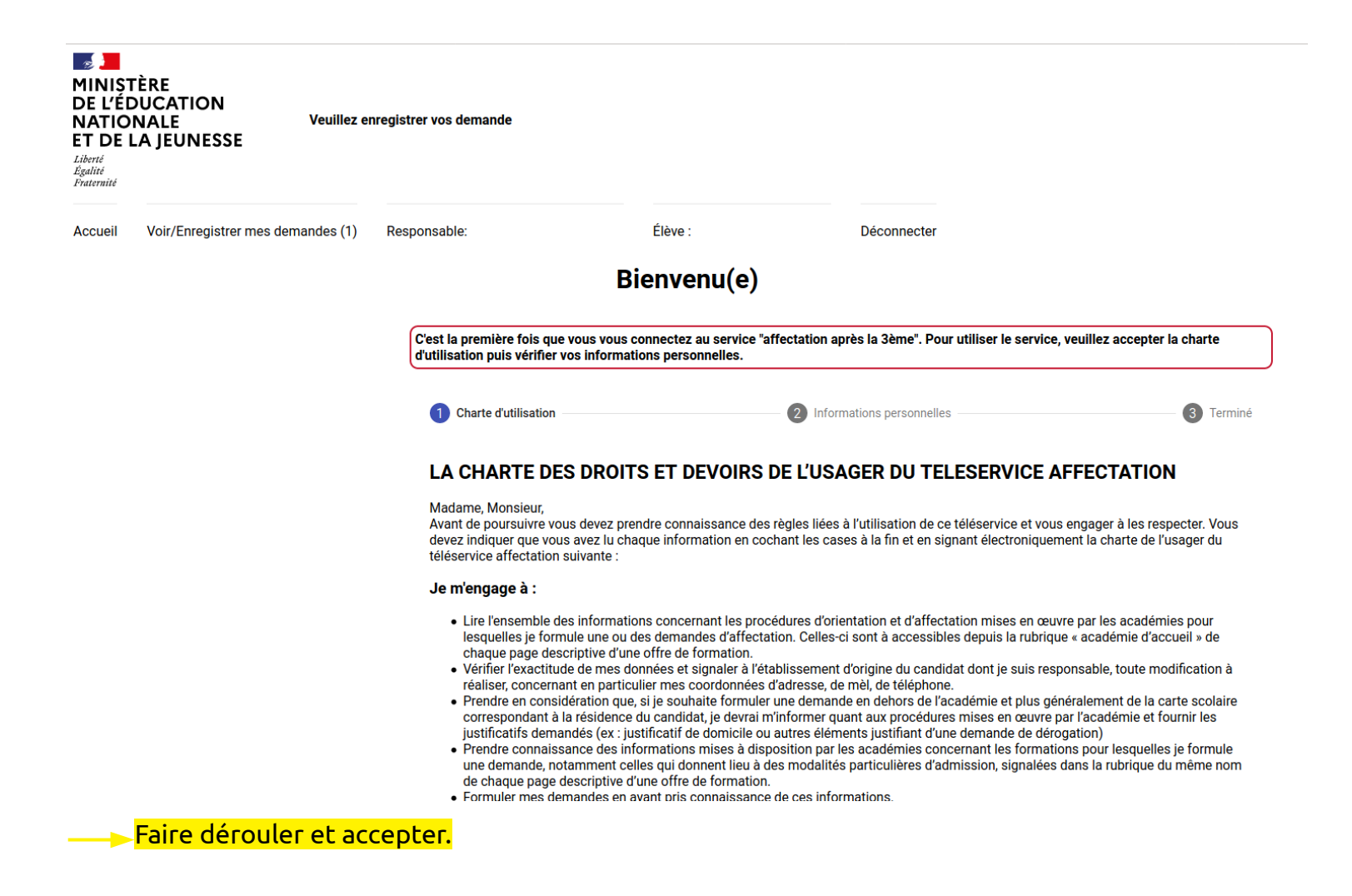

|                                                                            | Veuillez enregistrer vos demandes afin que votre sélection soit prise en compte.                                                                                                    |                                            |                                                     |                                |  |           |  |  |  |
|----------------------------------------------------------------------------|----------------------------------------------------------------------------------------------------|--------------------------------------------|-----------------------------------------------------|--------------------------------|--|-----------|--|--|--|
| Accueil                                                                    | Voir/Enregistrer mes demandes (1)                                                                                                    | Responsable: (                             | Élève                                               | Déconnecter                    |  |           |  |  |  |
|                                                                            |                                                                                                    |                                            | Bienvenu(e)                                         |                                |  |           |  |  |  |
|                                                                            | C'est la première fois que vous vous connectez au service "affectation après la 3ème". Pour utiliser le service, veuillez accepter la charte d'utilisation puis vérifier vos informations personnelles. |                                            |                                                     |                                |  |           |  |  |  |
| Cliq                                                                       | <mark>uez de</mark>                                                                                                    |                                            |                                                     |                                |  |           |  |  |  |
| nou                                                                        | <mark>veau ici</mark>                                                                                                    | 🕜 Charte d'utilisatio                      | on                                                  | Informations personnelles      |  | 3 Terminé |  |  |  |
|                                                                            | Vous avez terminé, vous pouvez maintenant accéder à votre profil, ou accéder à la page d'accueil.                                                                                                    |                                            |                                                     |                                |  |           |  |  |  |
|                                                                            |                                                                                                    |                                            |                                                     | Retour à l'accueil             |  |           |  |  |  |
| MINIST<br>DE L'ÉD<br>NATION<br>ET DE L<br>Liberté<br>Egalité<br>Fraternité | ÈRE<br>UCATION<br>JALE <sup>Jeunesse</sup><br>A JEUNESSE                                                                                                    | lentions légales   Cookies   Gestion des l | Cookies   Accessibilité   Contacts   © Ministère de | l'Éducation nationale et de la |  |           |  |  |  |

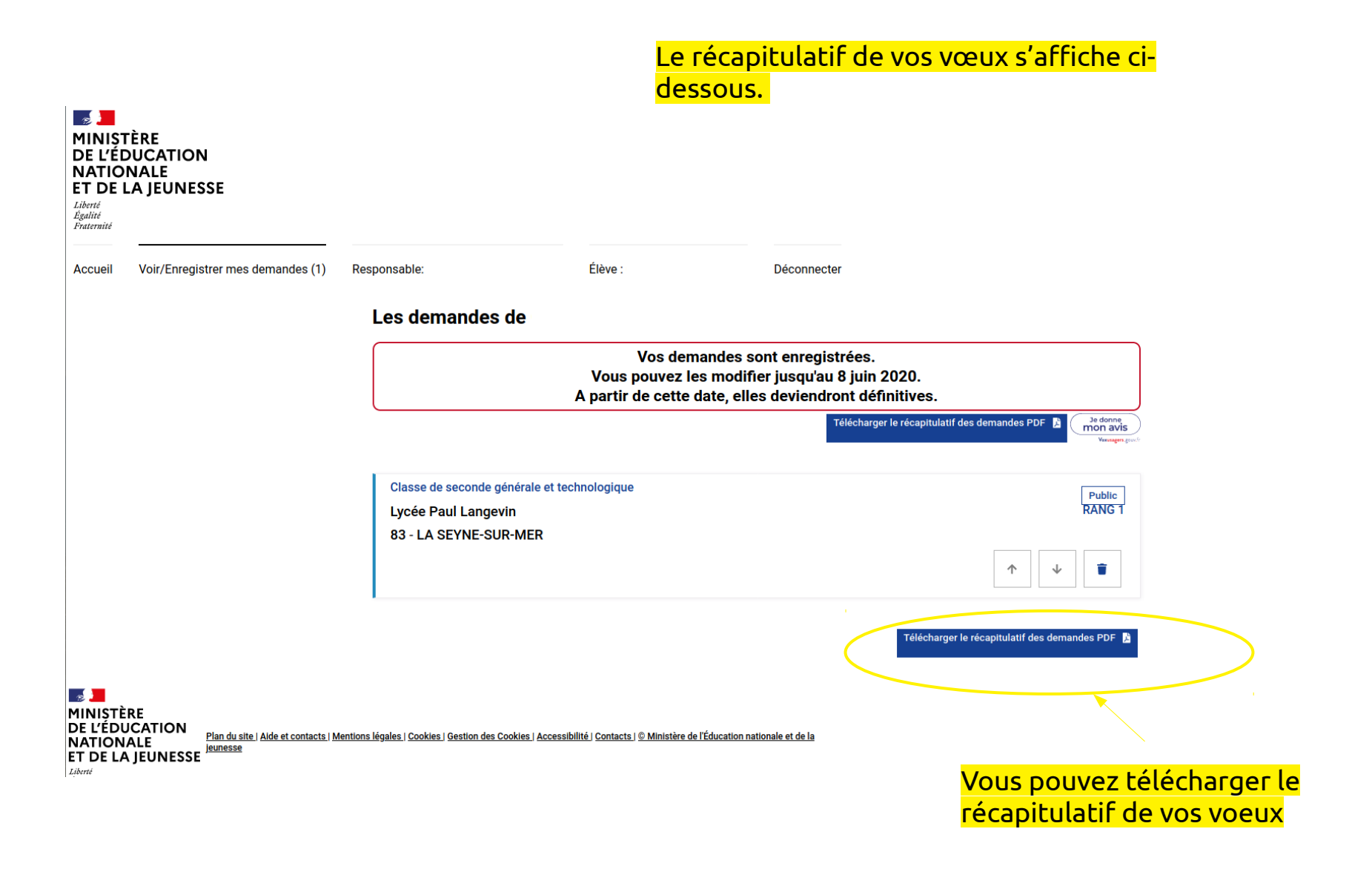